# YouTube ライブ配信で公開講座を行う

GoogleMeet で学外向けに公開講座を行うには YouTube との連携が必要です。ライブストリーミング機能からライブ配信を行いましょう。(事前に YouTube チャンネル作成が必要です)

HBG アカウントでログイン後、 「YouTube」をクリックします。

ライブ配信用 URL を事前取得する ため、先に YouTube ライブ配信のス ケジュールを作成します。YouTube にログインしたら、右上の「+作成」 をクリックし、「ライブ配信を開始」を クリックします。

「ライブ配信をスケジュール 設定」をクリックします。

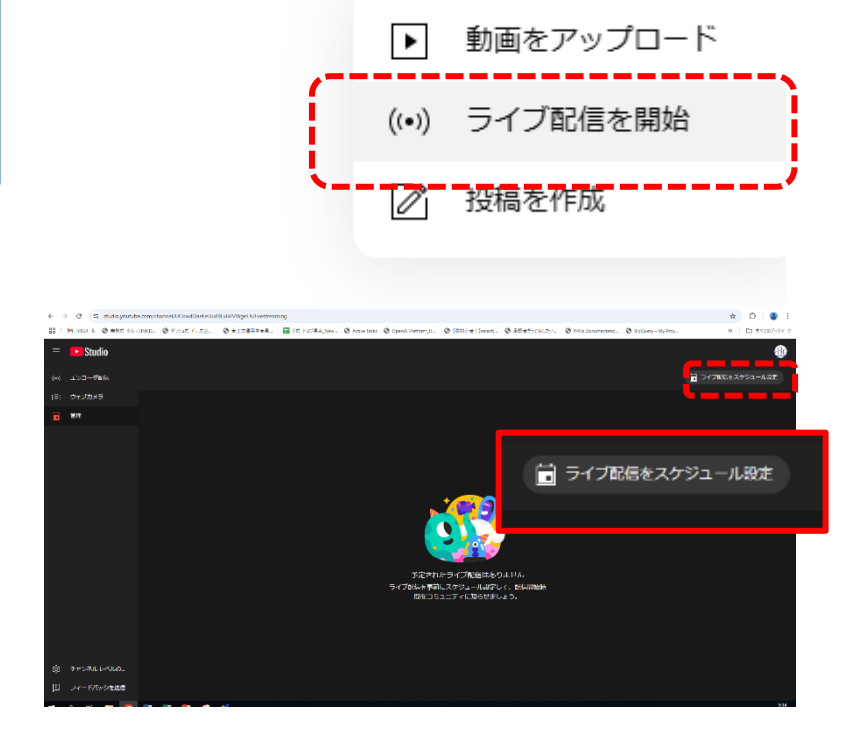

ティブ 〜

0

グル

LES LESSTREAT

マッブ

Д

ŀВG

YouTube

— 作成

タイトルを入力し、「次へ」をク リックします。

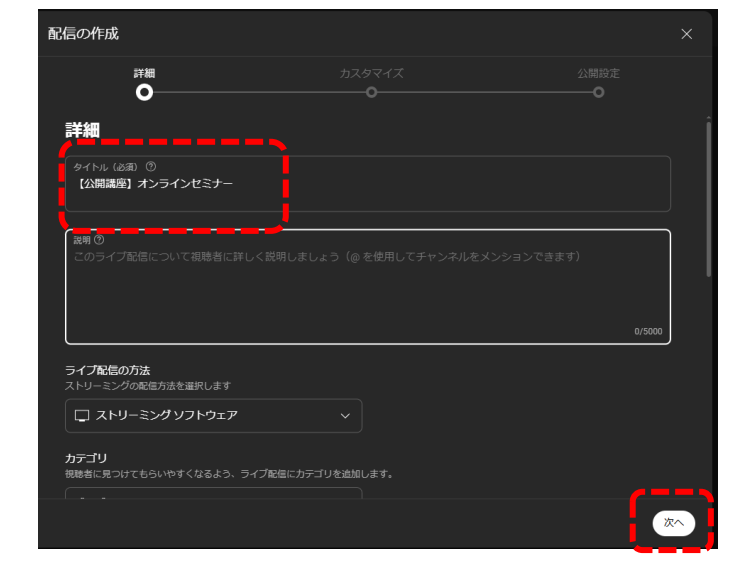

## 「いいえ、子ども向けではありませ ん」にチェックして「次へ」をクリッ クします。

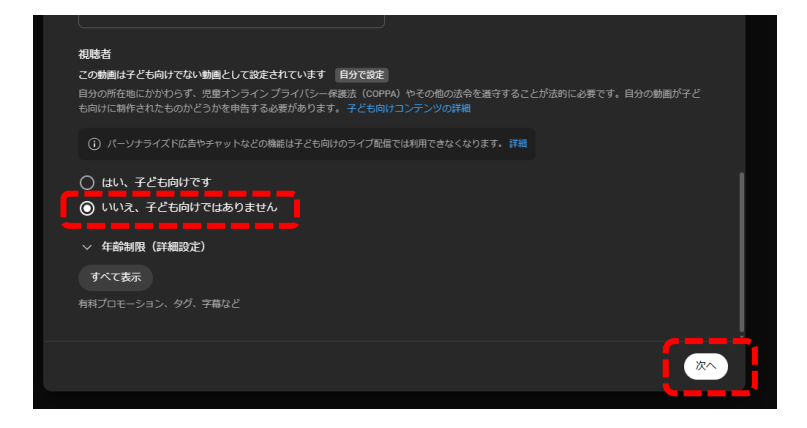

## 「次へ」をクリックします。

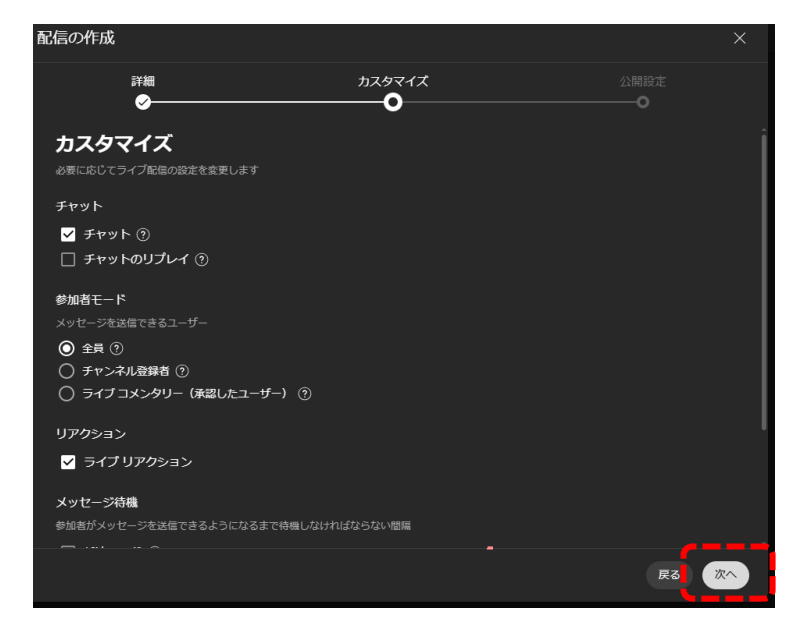

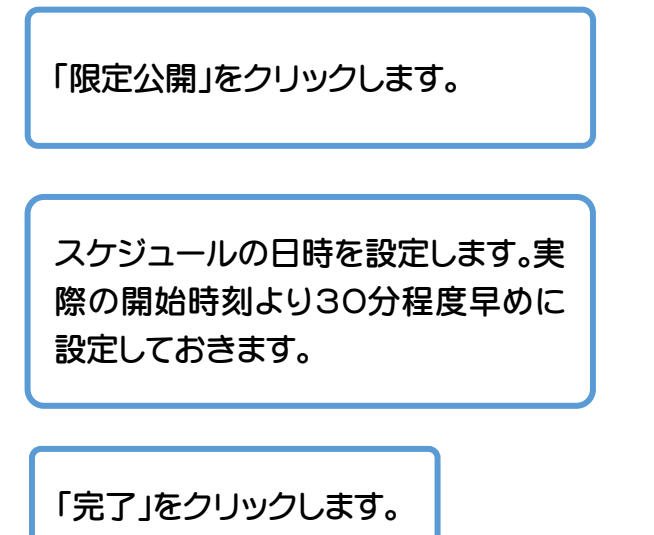

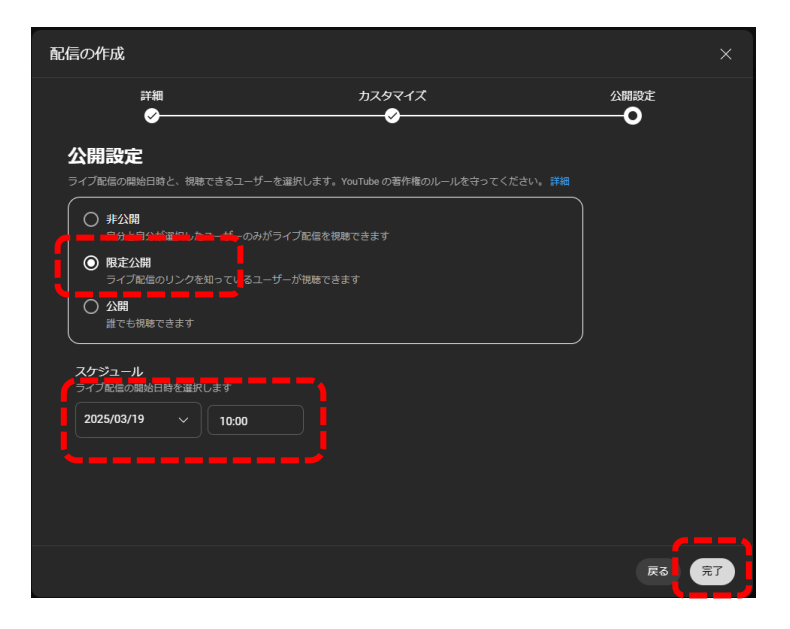

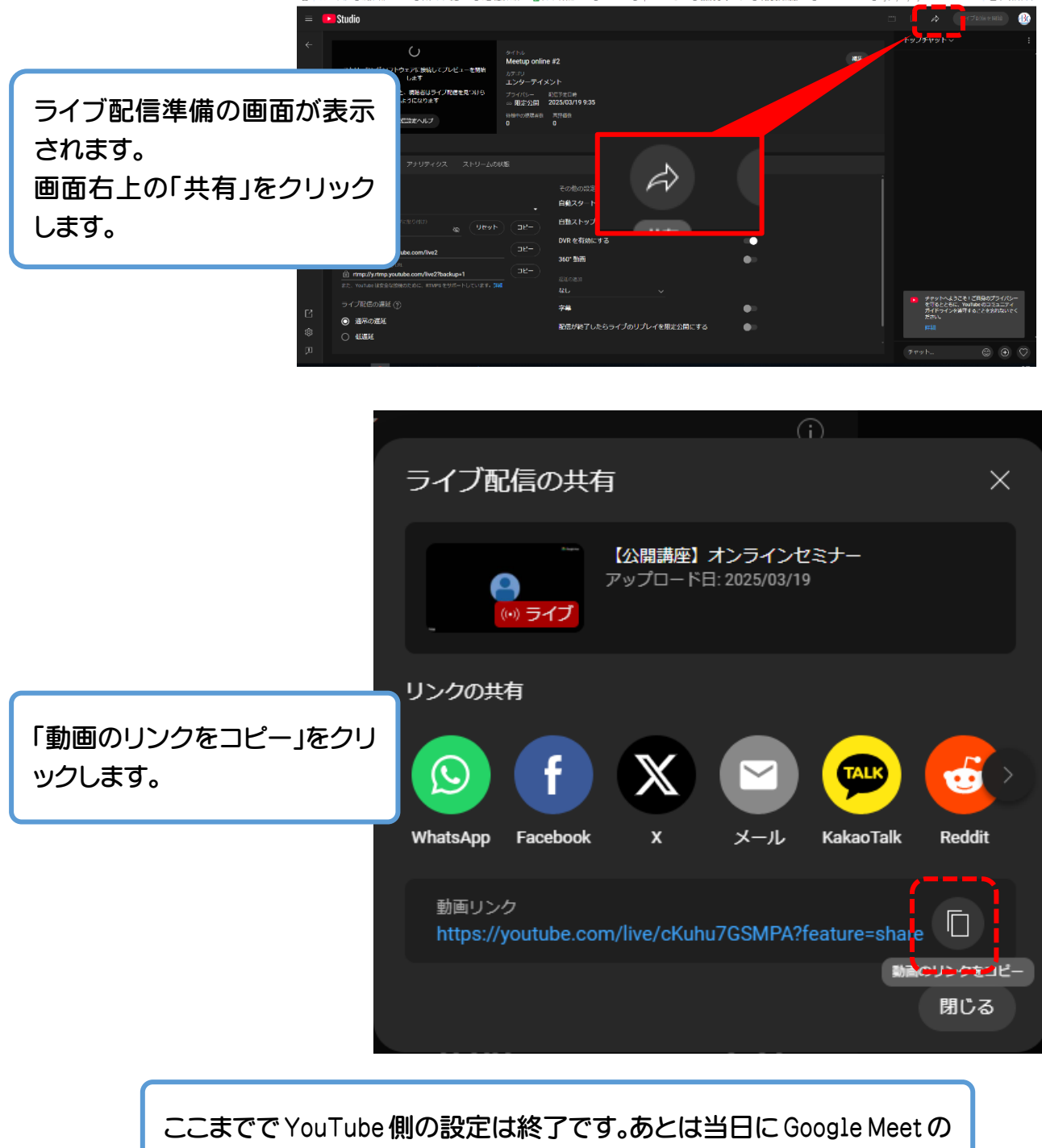

操作のみで自動で YouTube ライブ配信が開始されます。

#### 公開講座をYouTubeライブ配信で行います

\_ ⊮ ×

宛先

公開講座をYouTubeライブ配信で行います

表題の通り公開講座をYouTubeライブ配信で行います。 日時 2025年3月19日 11:00 時間になりましたら下記URLへアクセスしてください。

https://youtube.com/live/cKuhu7GSMPA?feature=share

取得した URL はメールの本文 に貼り付ける、QR コード化して 画像をチラシに貼り付けるな どして活用してください。

開催当日になりました。Google カレン ダーより「Google Meet に参加する」を クリックします。

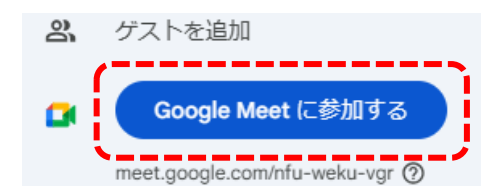

GoogleMeetを開始したら、「アクティ ビティ」をクリックします。

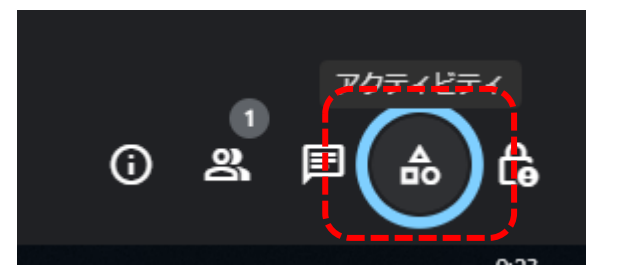

#### 「ライブストリーミング」を クリックします。

「YouTube でストリーミン グ」をクリックします。

※YouTube チャンネルを 作成しており、なおかつ中 級者向け機能が解放され ている方のみ、このボタン が表示されます。

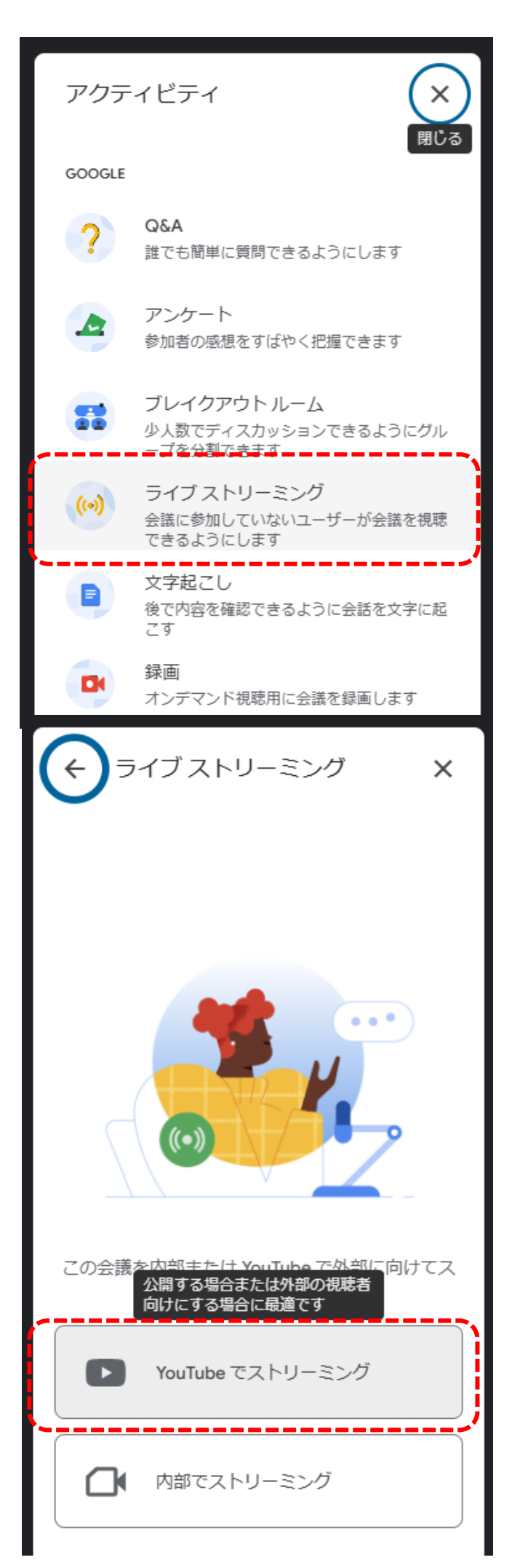

作成した YouTube チャン ネルを選択します。複数あ る場合は、必ずライブ配信 設定を行ったチャンネルを 選択してください。

「予定を選択または作成」 では、<u>必ず事前に作成した</u> <u>予定を選択してください。</u>

「ストリーミングを開始」を クリックします。

| ← ライブストリーミング X                                            |
|-----------------------------------------------------------|
| イベント情報<br>「 チャンネル                                         |
| ▲<br>デフォルト                                                |
| チャンネル登録者数:0人<br>広島文化学園大学・短期大学…<br>チャンネル登録者数:1人            |
|                                                           |
| 予定を選択または作成    ▼                                           |
| <ul> <li>+ 新しいイベントを作成</li> <li>【公開講座】オンラインセミナー</li> </ul> |
| 限定公開 2025/03/19 10:00                                     |
| た<br>結行すると、YouTubeの利用規約に同音した                              |
| ことになります                                                   |

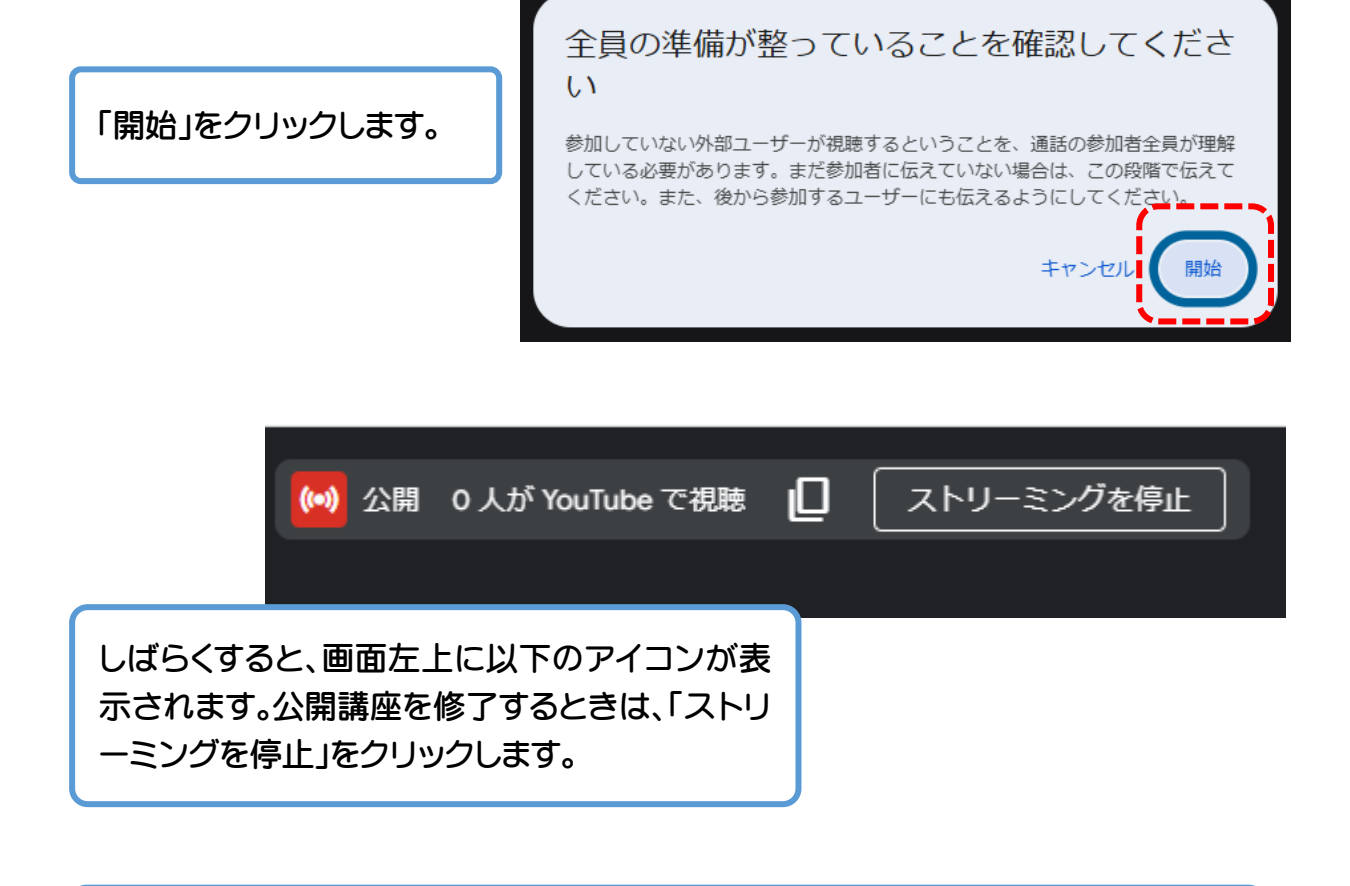

公開講座を YouTube でライブ配信すると、配信された内容が YouTube チャンネル 上に保存されますので、動画としてダウンロードすれば再視聴も可能です。オンデマ ンドコンテンツとしても利用できます。